# Merubah Tahun Ajaran Yang Aktif

Berikut adalah langkah merubah Tahun Ajaran yang Aktif di Portal Digital

O Duration 3 minute(s)

#### Contents

Introduction Step 1 - Buka PORDI di Browser Step 2 - Pilih Tahun Ajaran Step 3 - Pilih Tahun Ajaran Baru Step 4 - Cek Kembali Tanggal Tahun Ajaran Baru Step 5 - Klik Ya dan Selesai Comments

## Introduction

Anda dapat merubah Tahun Ajaran yang aktif melalui Pordi agar pada saat akan melakukan upload siswa dan lainnya, secara default Tahun Ajaran yang ditampilkan adalah Tahun Ajaran yang Aktif.

## Step 1 - Buka PORDI di Browser

Silakan buka Pordi di browser dan pilih Garis Tiga pada kiri atas halaman beranda.

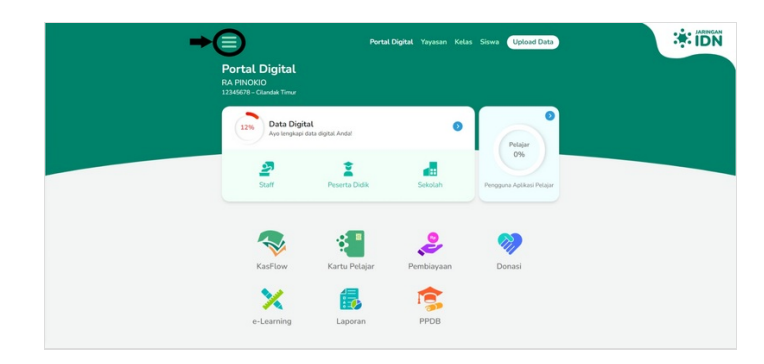

#### Step 2 - Pilih Tahun Ajaran

Pilih Tahun Ajaran.

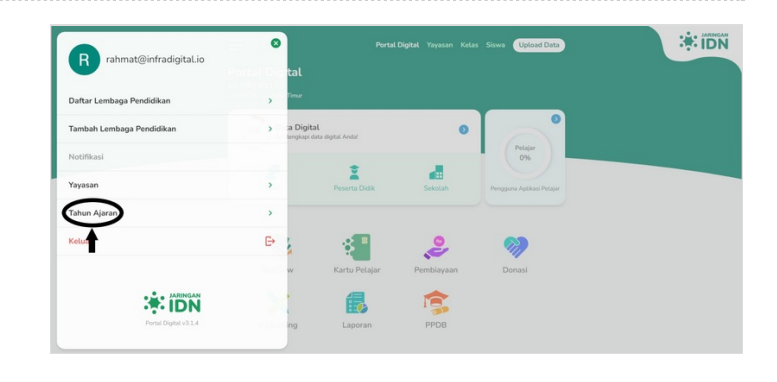

## Step 3 - Pilih Tahun Ajaran Baru

Pilih **Tahun Ajaran Baru** utnuk diperbaharui.

| Portal Digital Yayasan Kelas Siswa Upload Data                       | Portal Digital Yayasan Kelas Siswa Upload Data                                                                                                    |
|----------------------------------------------------------------------|----------------------------------------------------------------------------------------------------|
| Info Tahun Ajaran                                                    | o Info Tahun Ajaran بهمتنې                                                                                                    |
| Informasi<br>Pasikan data mengenai Tahun Ajaran berikut sudah tepat. | Informasi<br>Pastikan data mengenai Tahun Ajaran berikut sudah tepat.                                                                                                    |
| 2015/2016<br>The four four four four four four four four             | District Stream           2015/2016           2015/2016           2015/2017           2015/2018           2018/2019           2018/2020           2023/2021           2023/2023           2025/2028           Simpan |

## Step 4 - Cek Kembali Tanggal Tahun Ajaran Baru

Pastikan Anda mengecek tanggal Tahun Ajaran baru yang tertampil, dan jika kurang sesuai silakan di edit.

|                                                                     | Portal Digital Yayasan Kelas Siswa Upload Data                            | Portal Digital Yayasan Kelas Siswa (Uptood D                          |                                              |
|---------------------------------------------------------------------|---------------------------------------------------------------------------|-----------------------------------------------------------------------|----------------------------------------------|
| 0                                                                   | Info Tahun Ajaran                                                         | <ul> <li>Info Tahun Aja</li> </ul>                                    | aran 🍀 🗊                                     |
| Informasi<br>Pasthan data mengenal Tahun Ajaran berkut sudah tepat. |                                                                           | Informasi<br>Pastikan data mengenai Tahun Ajaran berikut sudah tepat. |                                              |
| Nama Tahun Ajara<br>2022/2023                                       |                                                                           | Nama Tahun Ajaran<br>2022/2023                                        |                                              |
| Tanggal Mulai Tahu<br>13 💌                                          | an Alaran<br>Jut * 2022 * Tangpal Akhir Tahan Ajaran<br>12 * Jut * 2023 * | Tanggal Mulai Tahun Ajaran<br>13 ▼ Jul ▼ 2022 ▼                       | ggal Akhir Tahun Ajaran<br>12 🔻 Jul 💌 2023 💌 |
| Tahun Ajaran AAUf saat ini 📄                                        |                                                                           | Simpan                                                                | Tahun Ajaran Aktif saat ini 🌑                |

## Step 5 - Klik Ya dan Selesai

Pilih Ya untuk menyimpan perubahan yang telah Anda lakukan, dan Selamat Anda telah berhasil mengubah Tahun Ajaran di Pordi.

| Tahun Ajaran 2021/2022 aktif saat ini. 🛛 🛽 🛽 🛽 🛽 🔊           | Perta Dipiki Vayaan Kelas Siraw (Ustand Dirk)                                                                                                 |
|--------------------------------------------------------------|----------------------------------------------------------------------------------------------------|
| Apakah Anda yakin ingin melakukan perubahan tahun<br>ajaran? | Tahun Ajaran       Daftar Tahun Ajaran       bi data informasi mengena kegiatan belajar mengajar sakadah Anda.       2021/2022       Q22/2023 |
| Ya Tidak                                                     |                                                                                                    |